# Inventor2017

Step1

Drawing

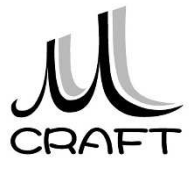

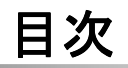

# 第4章 パーツ作成

| 1. | パーツモデリング(5)・・・・・・・・・・・・・・・・・・・・・・・・・・・・・・・・・・・・    | 134 |
|----|----------------------------------------------------|-----|
| 2. | 演習_パーツモデリング(3)・・・・・・・・・・・・・・・・・                    | 150 |
| 3. | 作業フィーチャ・・・・・・・・・・・・・・・・・・・・・・・・・・・・・・・・・・・・        | 164 |
| 4. | 演習_パーツモデリング(4)・・・・・・・・・・・・・・・・・・・・・・・・・・・・・・・・・・・・ | 186 |

■Drawing編

# 第5章 図面作成

| 1. 図面環境・・・・・・・・・・・・・・・・・・・・・・・・・・・・・・・               | 8  |
|------------------------------------------------------|----|
| 2. 図面基本操作(1) ************************************    | 9  |
| 3. 図面ビューの編集 ・・・・・・・・・・・・・・・・・・・・・・・・・・・・             | 16 |
| 4. 演習_ビュー作成(1) ・・・・・・・・・・・・・・・・・・・・・・・               | 23 |
| 5. 図面基本操作(2) ************************************    | 29 |
| 6. 演習_ビュー作成(2) ・・・・・・・・・・・・・・・・・・・・・・・               | 34 |
| 7. 図面注記(部品図1)・・・・・・・・・・・・・・・・・・・・・・                  | 44 |
| 8. 図面注記(部品図2) ************************************   | 57 |
| 9. 図面注記(組立図1)・・・・・・・・・・・・・・・・・・・・・・                  | 67 |
| 10. 図面注記(組立図2) · · · · · · · · · · · · · · · · · · · | 79 |

# ☆ファイルの種類

ファイル拡張子は .idw

図面を作成するには既定のテンプレートStandard.idwをWクリックします。

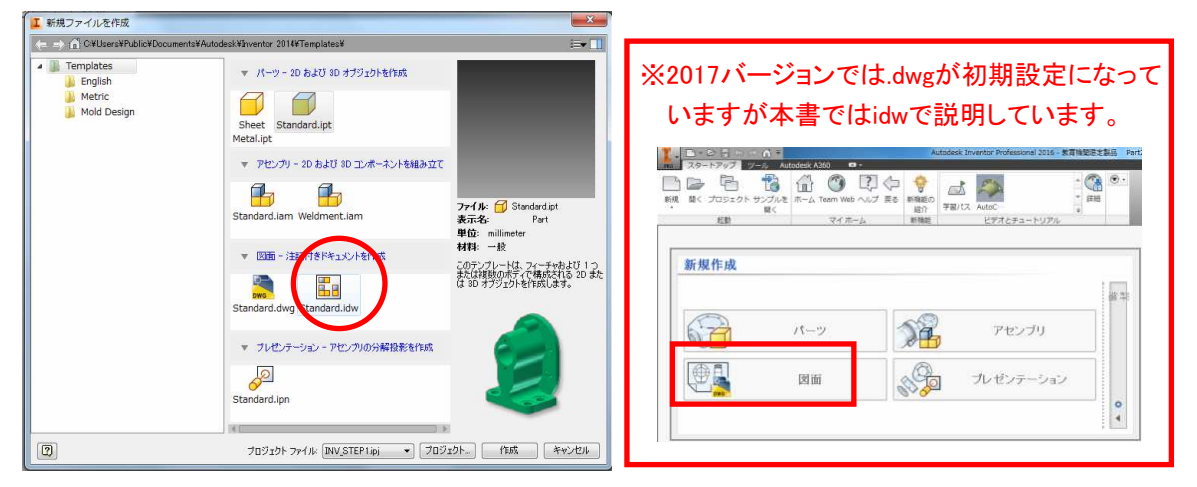

# ☆図面ビュー作成ツール

図面を作成する際2次元CADではまず中心線を作成していました。 しかし3次元CADではすでにモデルが存在するため最初に図面ビュー (正面図や側面図、断面図など)を作成します。

図面ビューを作成するツールには以下の種類があります。

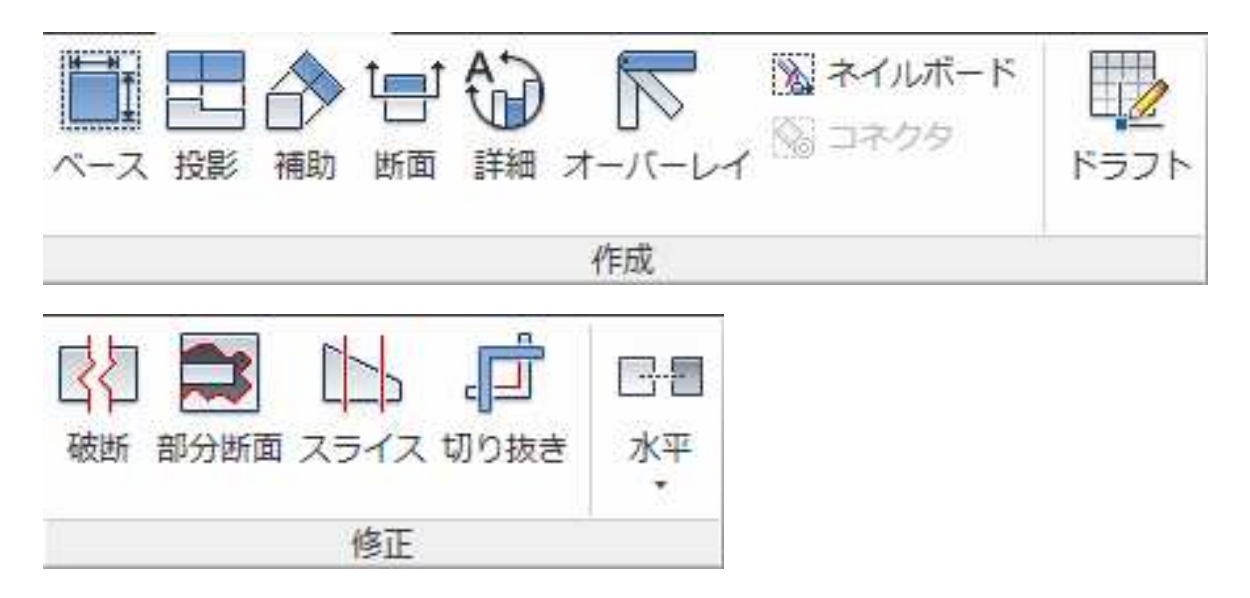

5.1

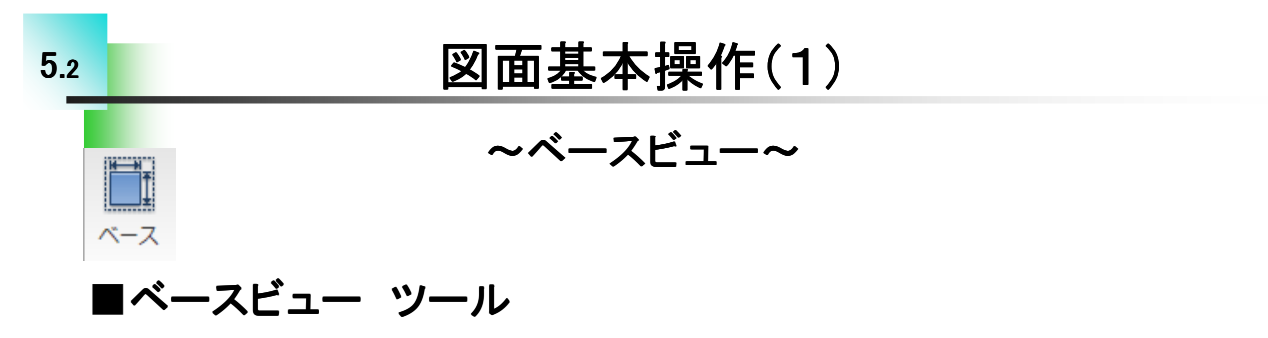

図面を作成する際、はじめにベースビュー を作成します。図面で言えば正面図に値する ものと思っていただくとよいと思います。

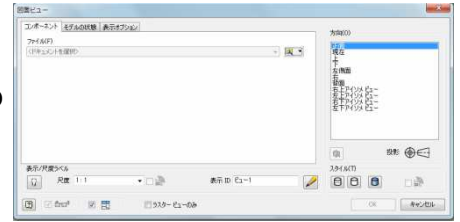

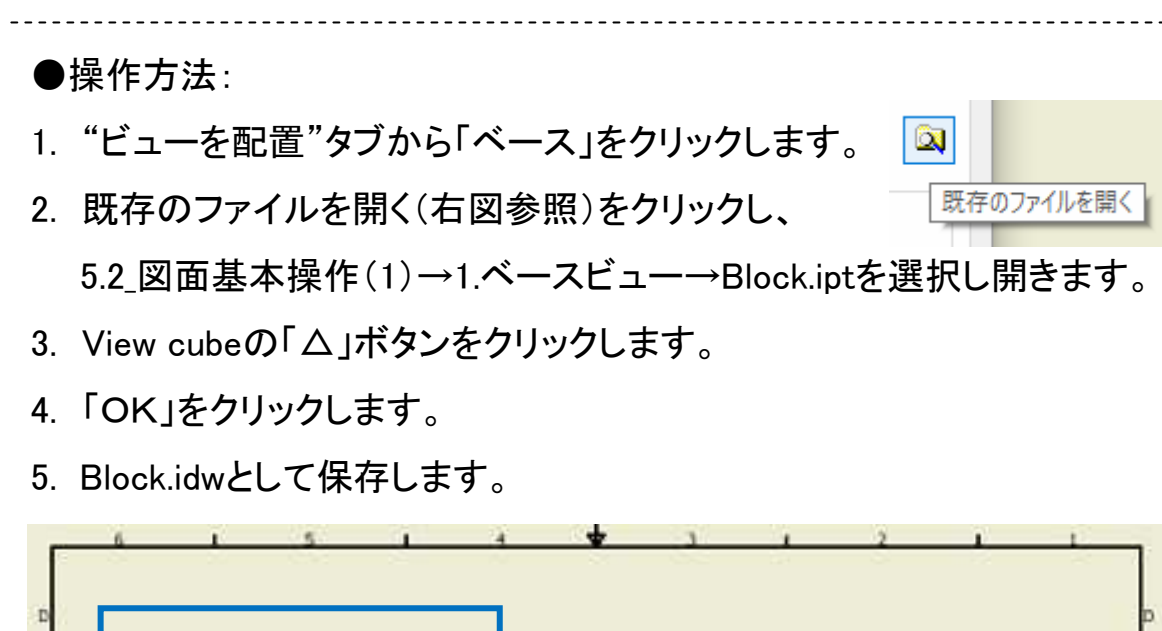

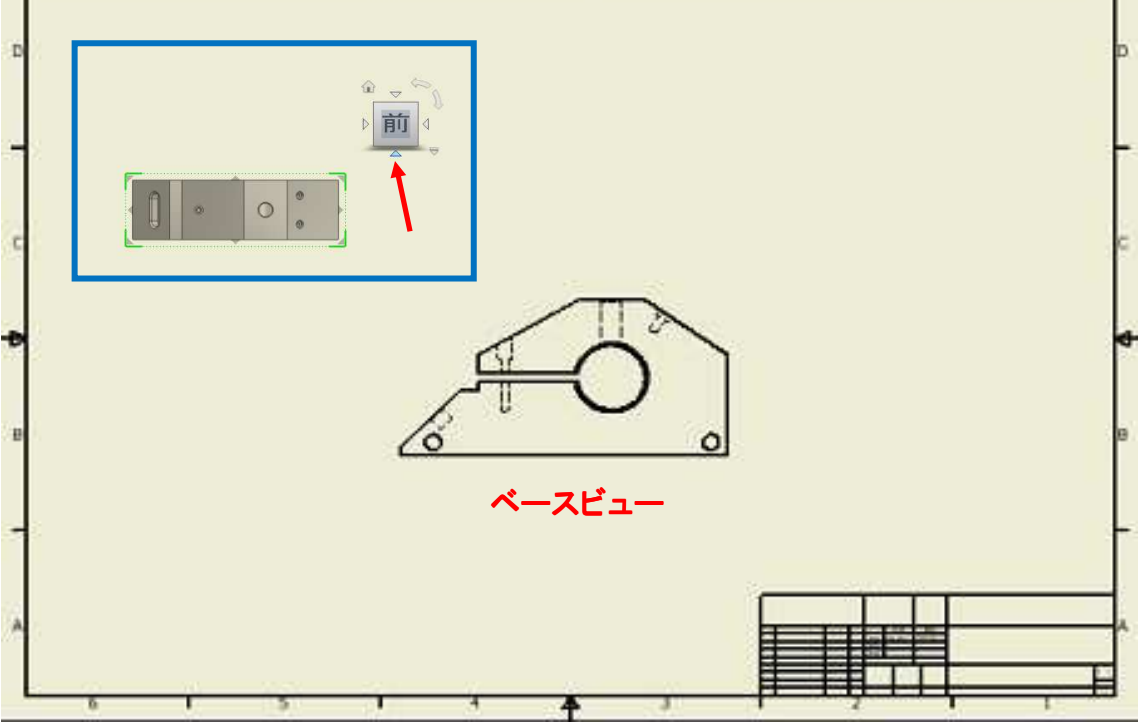

## ■ベースビューの尺度、スタイルの編集

ビューを作成後に隠線を表示・非表示したり、尺度を変更したい場合の編集方法です。

●操作方法:

- 1. 5.3\_図面ビューの編集→Block\_ビュー編集.idwを開きます。
- 2. ベースビューの上で「Wクリック」又は、右クリックして「ビューを編集」 を選択します。
- R度を変更する場合は尺度リストを展開し尺度を選択します。
  リストにない場合(1:3など)は手入力します。
- 4. 隠線表示・非表示の切替はスタイル編集で行います。

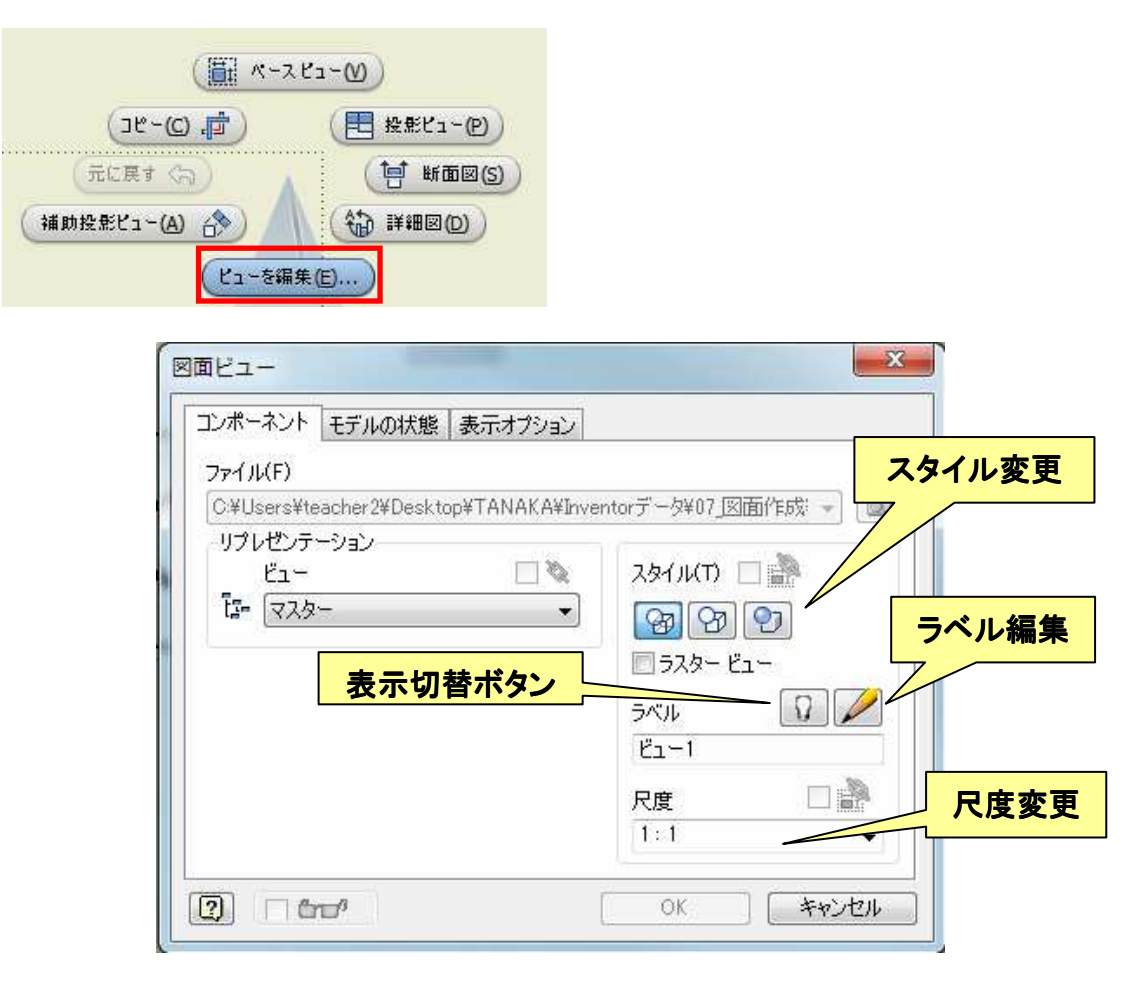

#### ☆ビューを作成する

これまでに学習したビューの作成方法を用いて1つ目のパーツの 図面ビューを作成します。

まず、作成手順を見ないで行ってください。その後作成手順を確認し ながらビューを作成してください。演習ではこれまでに習得した以外の 方法も含まれていることがありますので、確認してみてください。 ※Step1 参照図面集をご用意ください。

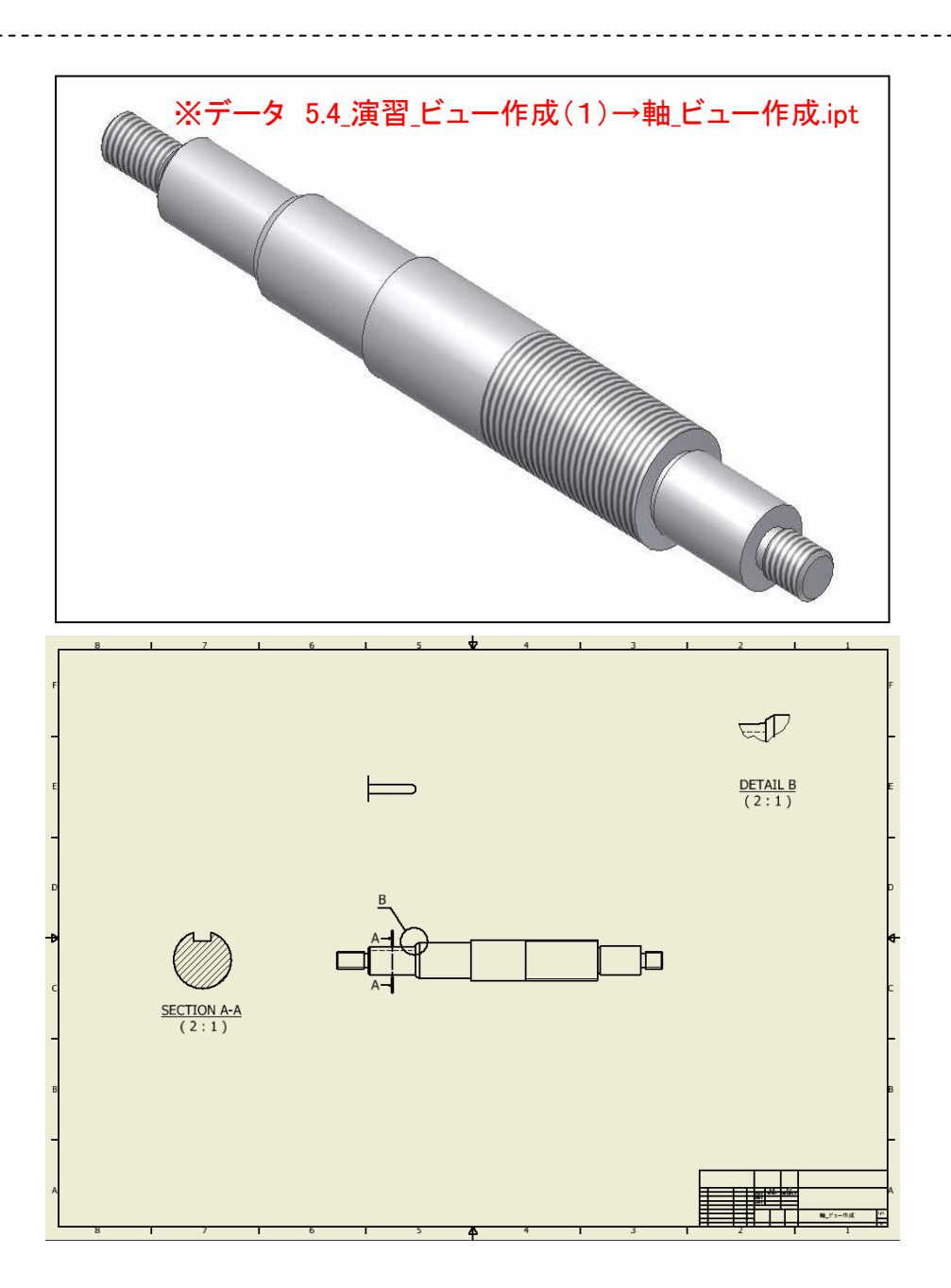

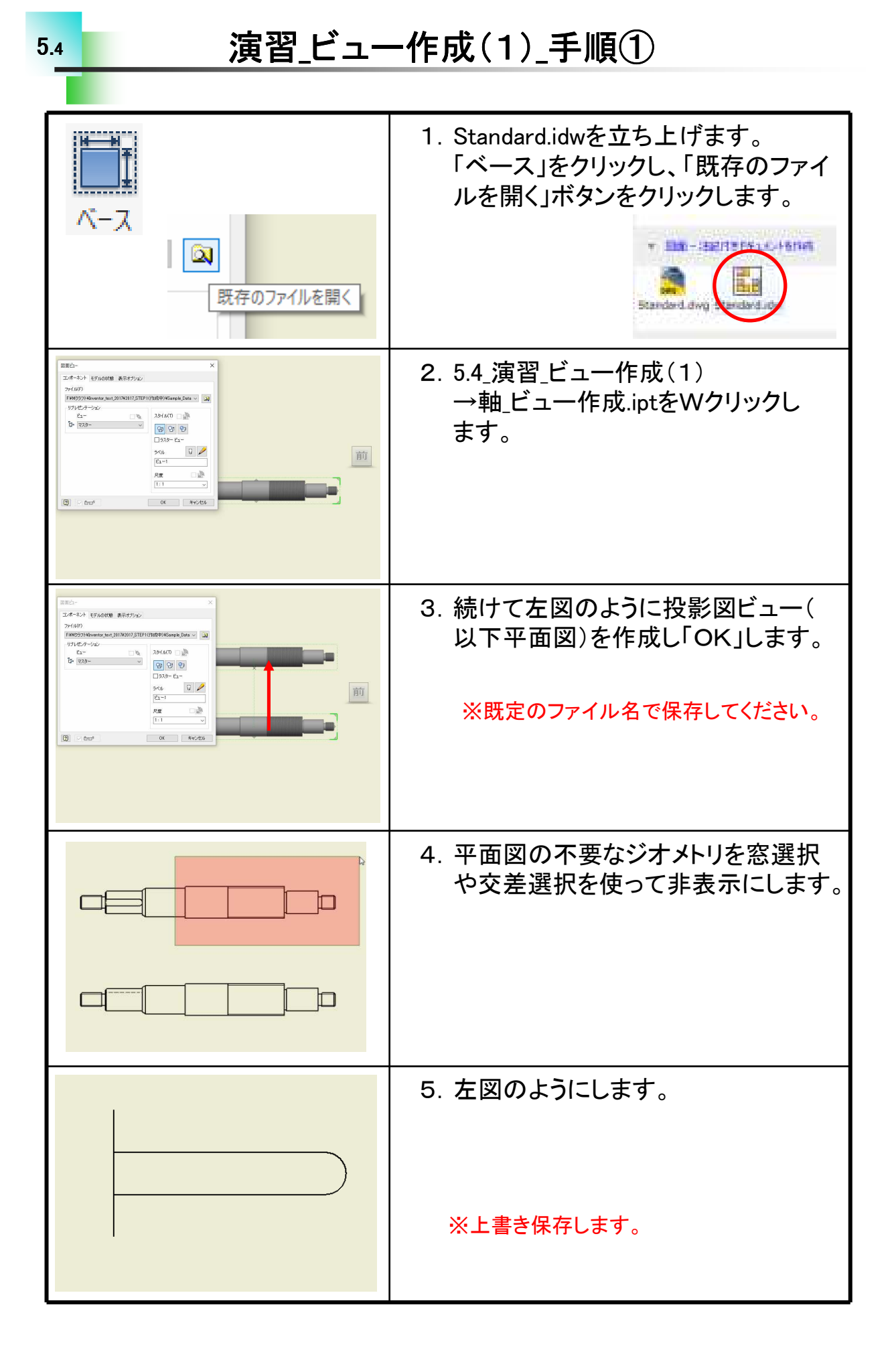

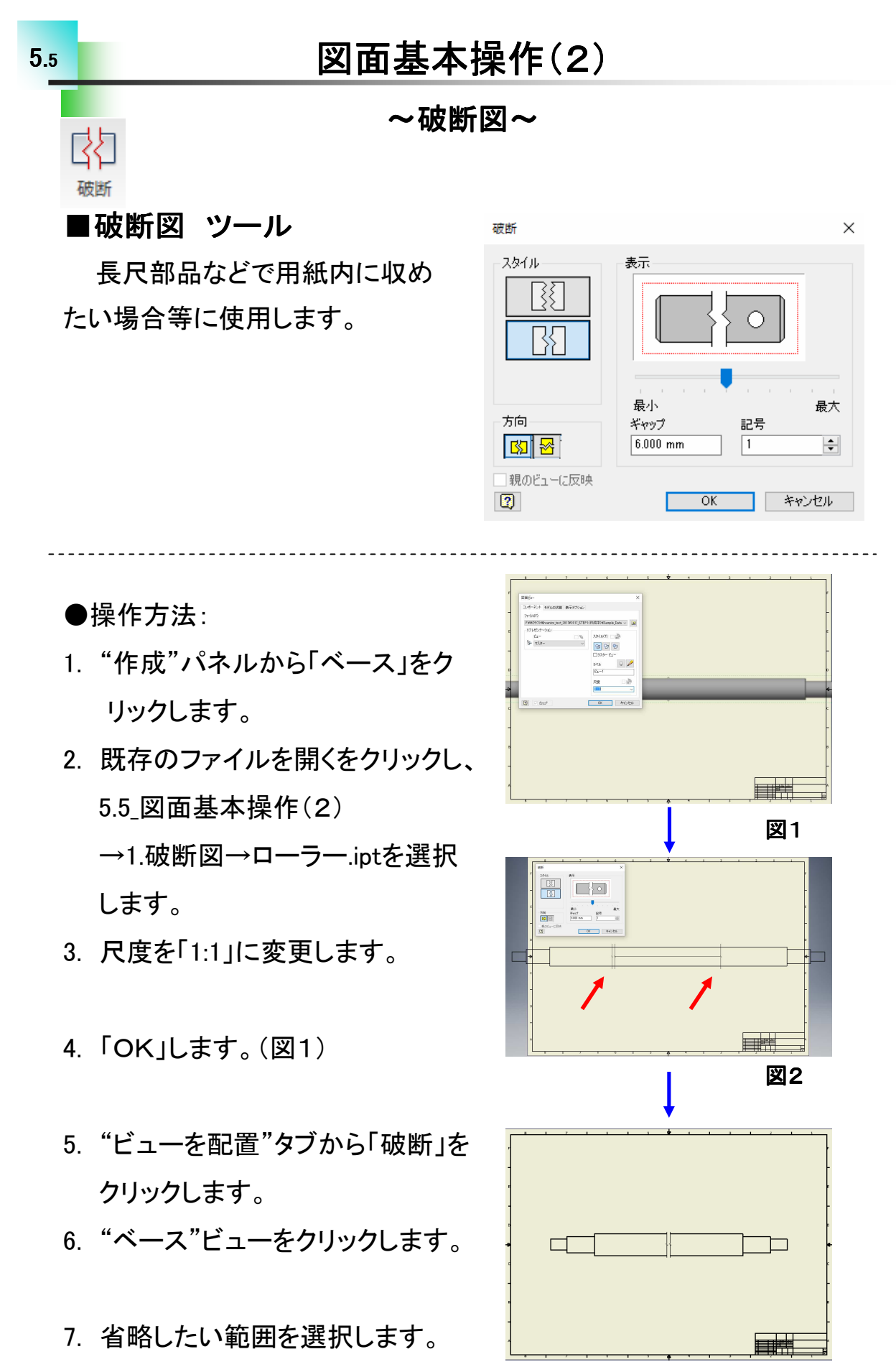

(図2)

図3

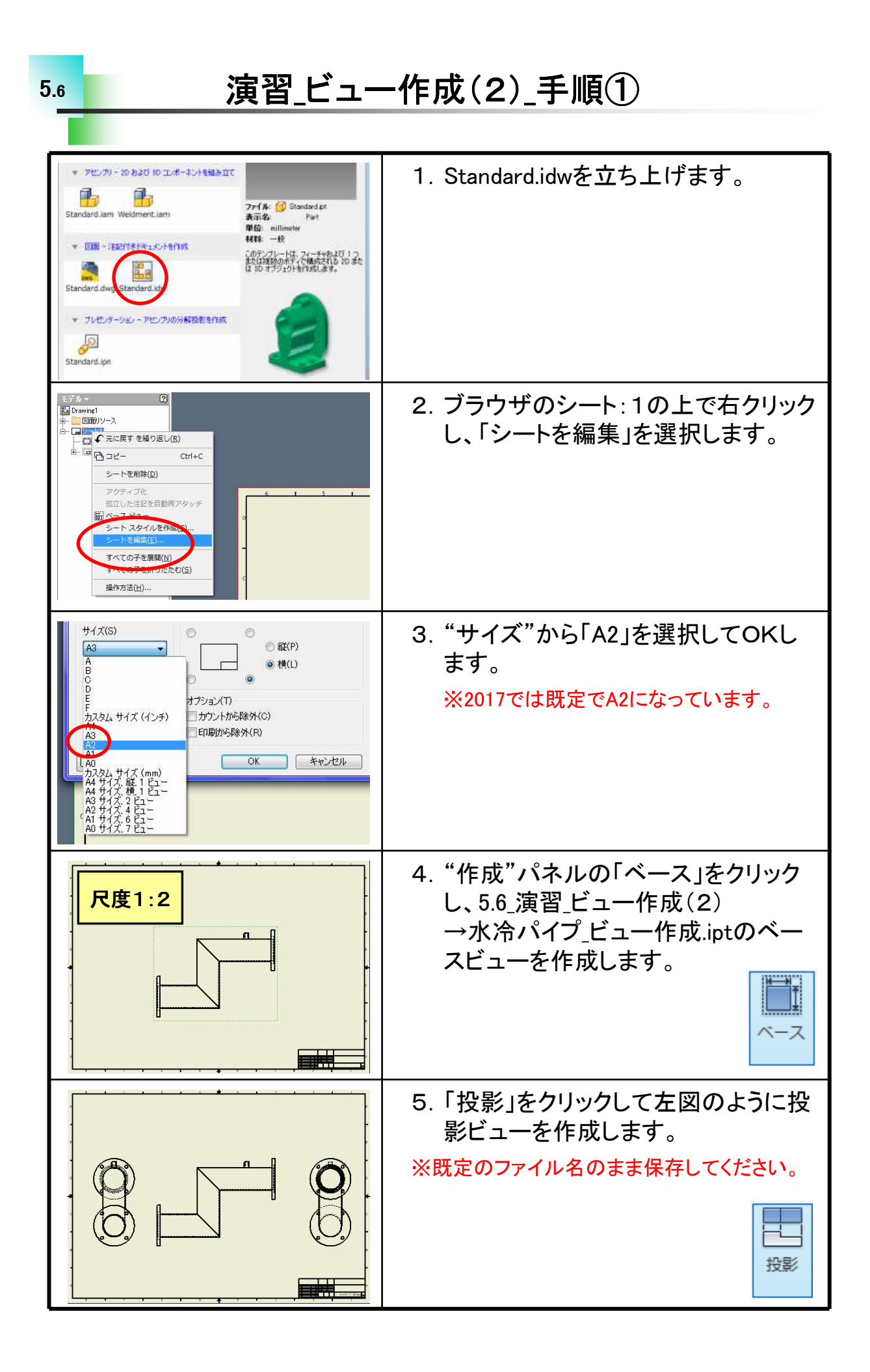

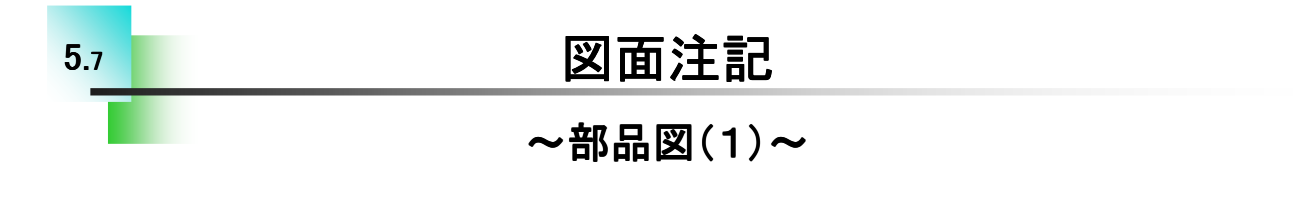

#### ☆図面注記を作成する

中心線の作成や寸法の記入方法、面取り、フィレット、表面性状記号などを追加します。

※Step1 参照図面集をご用意ください。

## ■リボンの切り替え

パーツやアセンブリの図面ビューの作成が終わったら「ビューを配置」 タブを「注釈」タブに切り替えます。

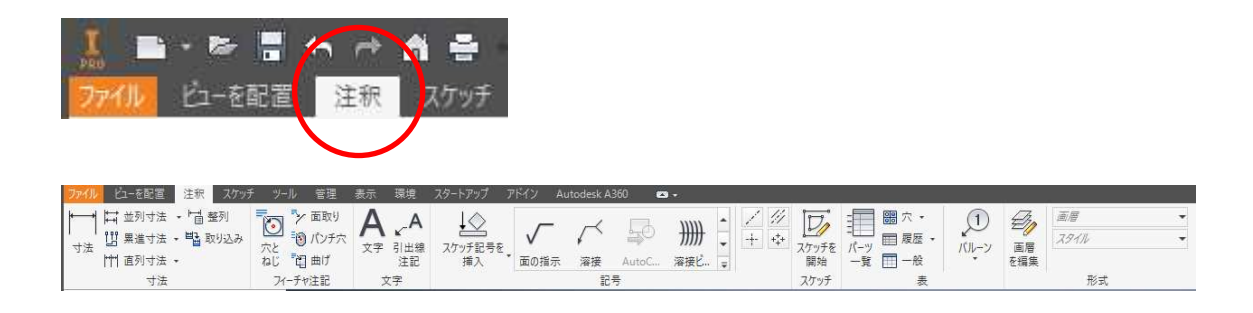

## ■部品図(1)~軸図面を仕上げる~

演習\_ビュー作成(1)の軸部品に必要な寸法や中心線、記号を追加 して製作図面として仕上げます。

次ページからその手順を確認します。

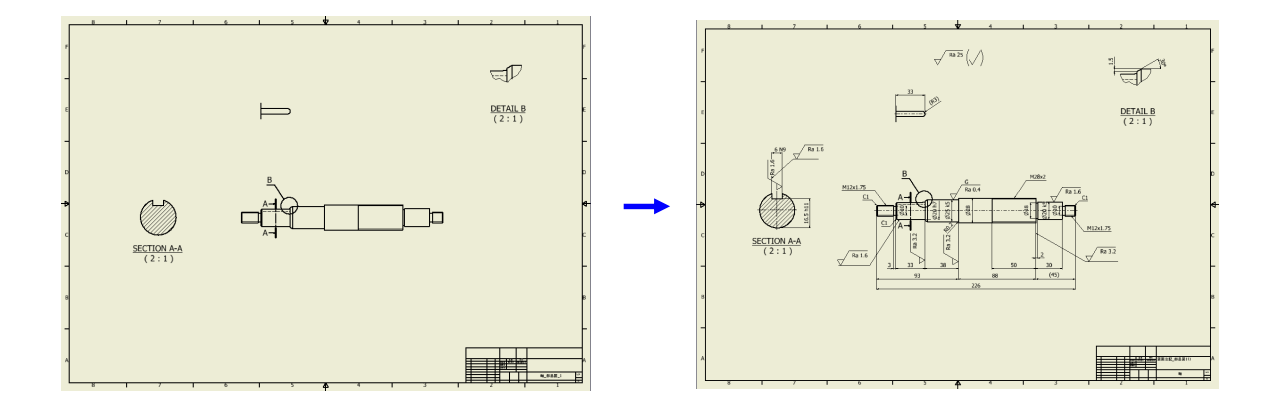

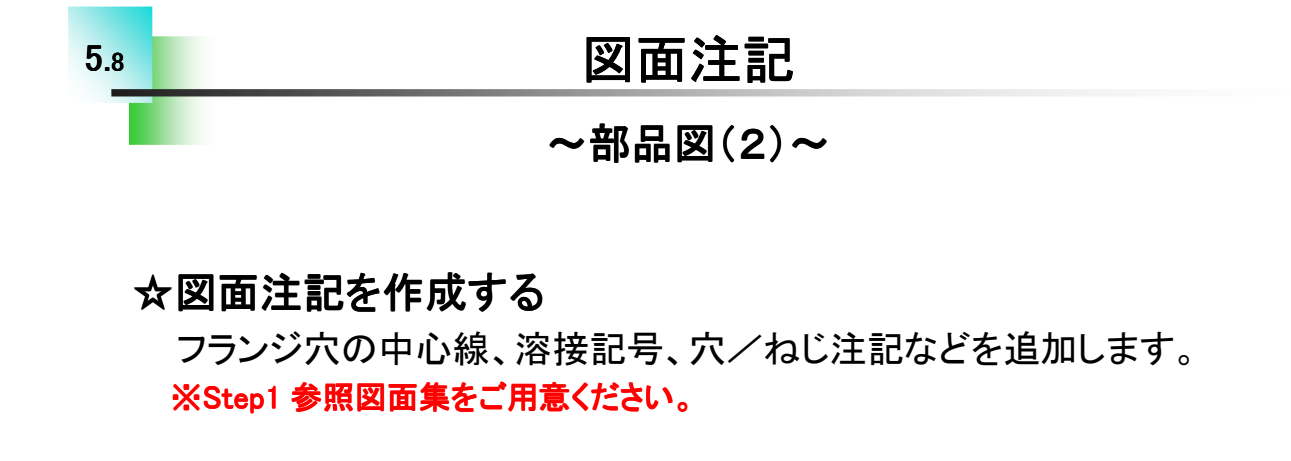

# ■部品図(2)~水冷パイプ図面を仕上げる~

演習\_ビュー作成(2)の水冷パイプ部品に必要な寸法や中心線、記号 を追加して製作図面として仕上げます。

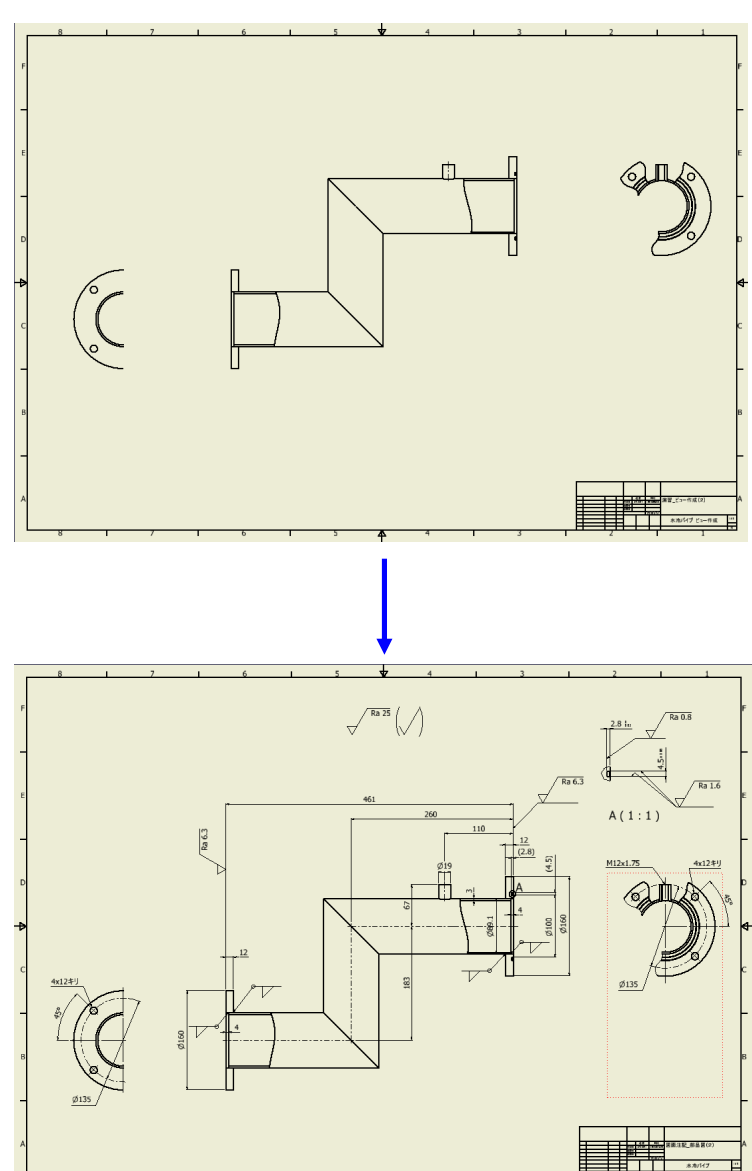

次ページからその手順を確認します。

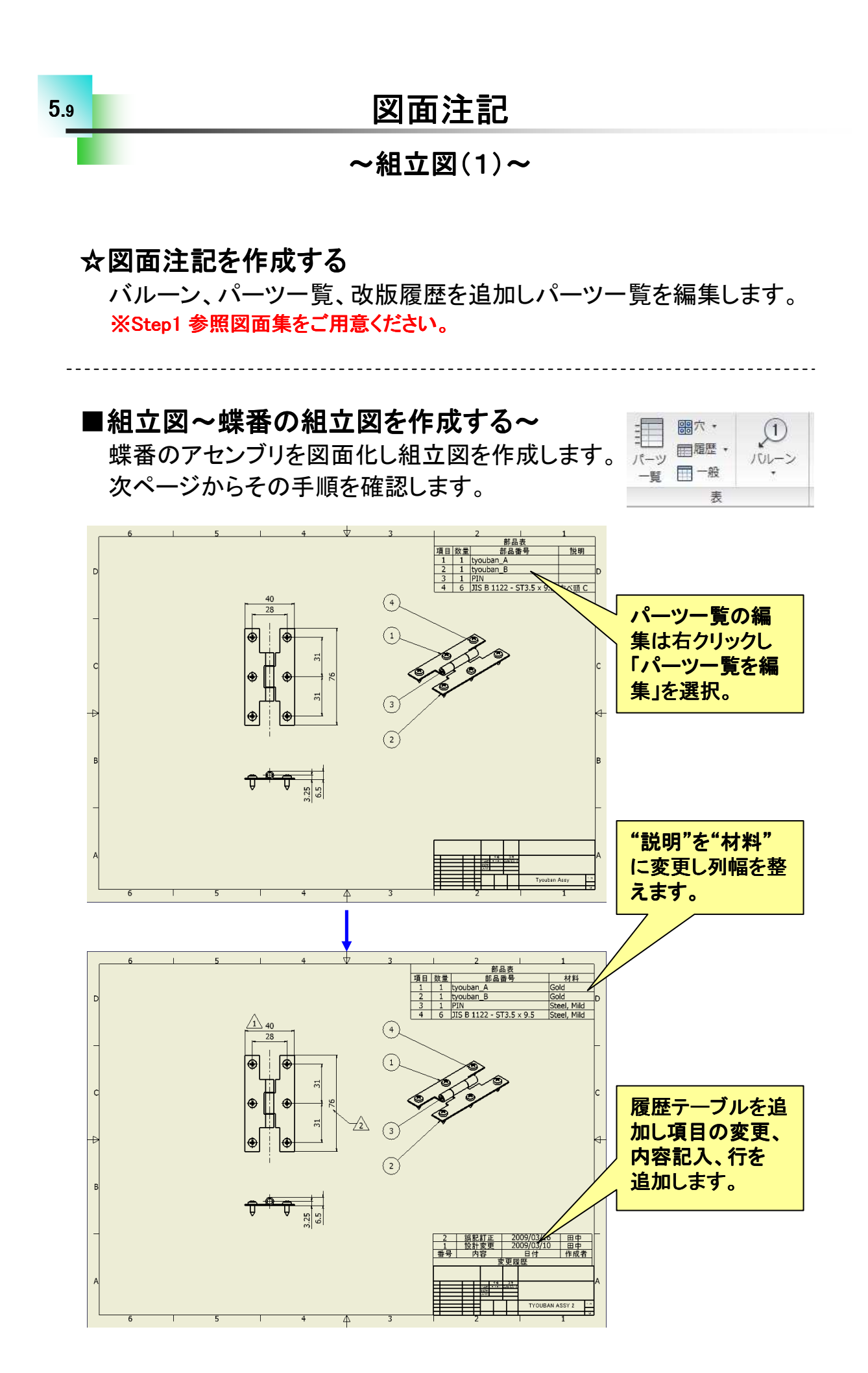

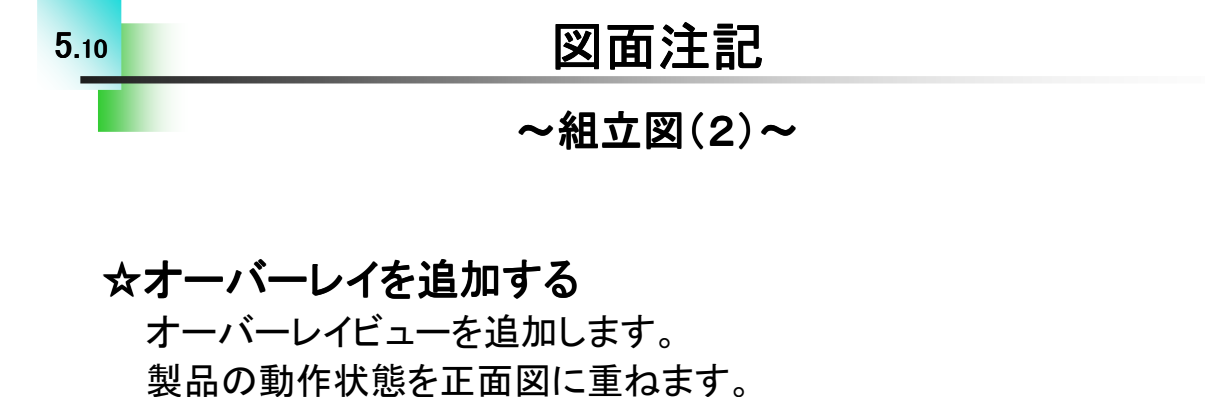

■組立図~Clamp Assyの組立図を作成する~ 寸法を追加したり不要な線あるいはパーツ全体を 非表示にすることができます。 次ページからその手順を確認します。

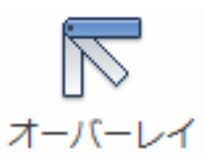

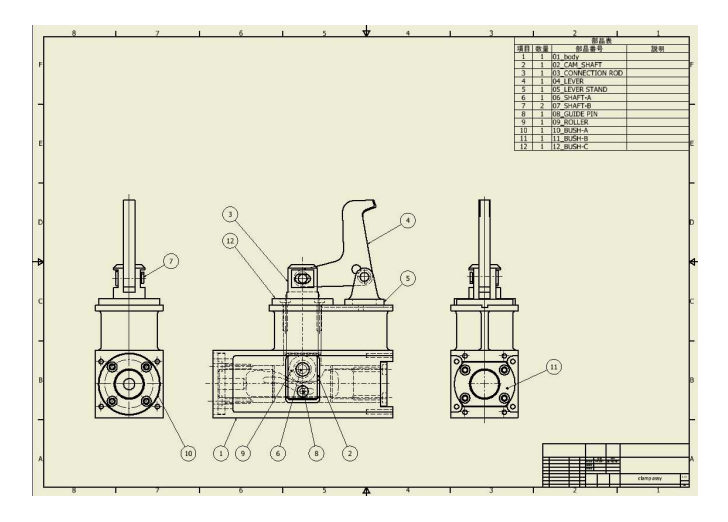

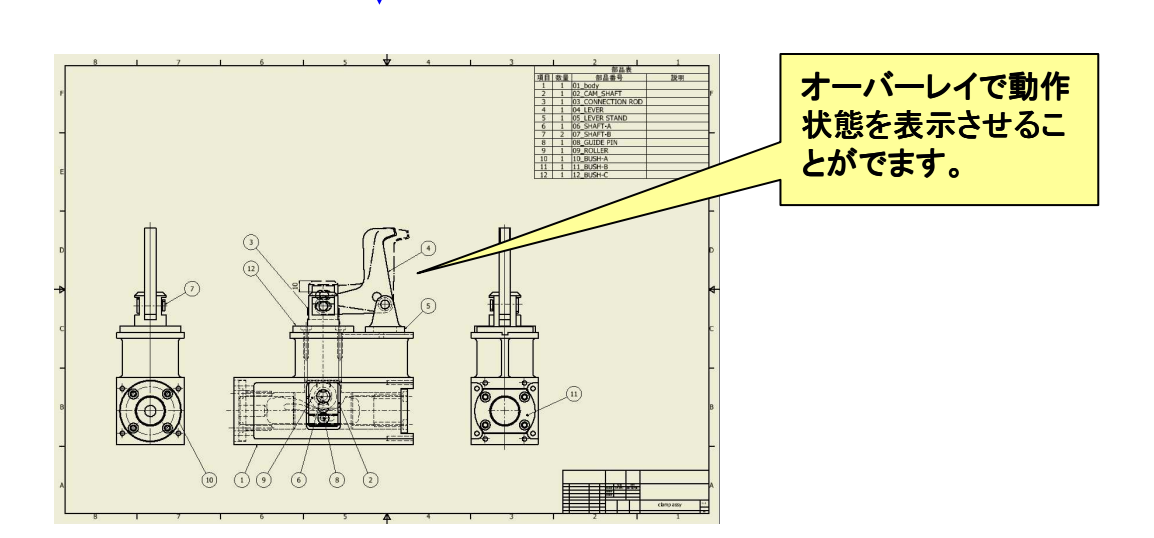

# .....

#### Inventor2017 Step1 Drawing編

.....

平成28年 10月 発行 平成29年 1月 改定 著 者:田中正史 印刷・製作:Mクラフト

=お問い合わせ=
 神奈川県小田原市本町2-2-16
 陽輪台小田原205
 TEL 0465-43-8482
 FAX 0465-43-8482
 Eメール info@mcraft-net.com
 ホームページ http://www.mcraft-net.com

・本書中の商品名は各社の商標または登録商標です。

・許可なしに本書の一部または全部を転載・複製することを禁止します。

・本書の一部または全部を用いて、教育を行う場合は書面にて上記宛事前にご連絡ください。